# Pesquisar Tipo de Débito

Esta opção do sistema faz parte do módulo **Débito** e permite pesquisar os **Tipos de Débitos** na base de dados. Quando for acionada por outra tela de pesquisa, será acrescentado o botão **Voltar** 

| Preencha os campos para pesquisar um tipo de débito: Ajuda |                                                                                                    |  |
|------------------------------------------------------------|----------------------------------------------------------------------------------------------------|--|
| Código:                                                    |                                                                                                    |  |
| Descrição:                                                 |                                                                                                    |  |
|                                                            | 💿 Iniciando pelo texto 🔘 Contendo o texto                                                                                                    |  |
| Tipo de Financiamento:                                     | ARRASTO AGUA<br>ARRASTO ESGOTO<br>ARRASTO SERVICO<br>CUSTAS PARC. JUDICIAL<br>DOACOES<br>ENTRADA DE PARCELAMENTO<br>HONORARIO PARC. JUDICIAL                                                     |  |
| ltem de Lançamento<br>Contábil:                            | ACRESCIMOS POR IMPONTUALIDAI<br>AFERICAO DE HIDROMETROS<br>CONVERSAO<br>DOACAO HOSPITAL SEVERINO LOP<br>DOACAO HOSP. VARELA SANTIAGO<br>DOACAO INST. JUVINO BARRETO<br>EXTENSOES DA REDE DE AGUA |  |
| Intervalo de Valor Limite:                                 | a                                                                                                    |  |

Quando for acionada por uma tela do tipo filtro, o resultado da pesquisa apresentará, também, os **Tipos de Débitos** inativos. Neste caso, os itens inativos serão apresentados na cor vermelha.

Você deve informar os parâmetros de pesquisa e, depois, clicar no botão Pesquisar. O sistema, então, apresentará uma nova tela com o resultado da pesquisa.

# Tela de Sucesso

1/3

A tela de sucesso corresponde à apresentação da tela **Pesquisa de Tipo de Débito**, que contém uma tabela com a relação dos **Tipos de Débitos** encontrados na base de dados, de acordo com os argumentos de pesquisa informados. A relação virá classificada pela descrição do **Tipo de Débito**, que será apresentada com um *link*.

Clique no *link* da descrição do **Tipo de Débito** desejado para que o sistema feche a tela de pesquisa e retorne para a tela que originou a chamada, passando o **Tipo de Débito** selecionado como parâmetro.

Caso não tenha encontrado o **Tipo de Débito** desejado, clique no botão **Voltar Pesquisa** para retornar à tela **Pesquisar Tipo de Débito** e informar um novo conjunto de parâmetros. Quando a quantidade de **Tipos de Débito** encontrados ultrapassar 10 (dez) registros, o sistema montará um mecanismo de paginação no rodapé da página. Serão geradas tantas páginas, quanto forem necessárias, considerando o limite de 10 (dez) registros por página.

| Campo                          | Preenchimento dos Campos                                                                  |
|--------------------------------|-------------------------------------------------------------------------------------------|
| Código                         | Caso você saiba, informe o código do <i>Tipo de Débito</i> .                              |
|                                | Se este campo for informado, não será necessário preencher nenhum outro.                  |
| Descrição                      | Informe a descrição completa do <i>Tipo de Débito</i> , ou a parte da descrição.          |
|                                | Selecione a opção de pesquisa desejada:                                                   |
|                                | Iniciando pelo texto: Caso deseje que a pesquisa seja realizada pelo início               |
|                                | da descrição do tipo de débito;                                                           |
|                                | <b>Contendo o texto</b> : Caso deseje que a pesquisa seja realizada por qualquer          |
|                                | parte da descrição do tipo de débito.                                                     |
|                                | Não se preocupe com acentuação e caracteres especiais; nem com                            |
|                                | maiúsculas e minúsculas; pois o sistema se encarregará de eliminar estas                  |
|                                | diferenças.                                                                               |
|                                | Caso deseje efetuar a pesquisa pelo <i>Tipo de Financiamento</i> do <i>Tipo de</i>        |
|                                | Débito, selecione-os na caixa apresentada ao lado do campo.                               |
|                                | Você pode selecionar mais de um <i>Tipo de Financiamento</i> para configurar a            |
|                                | pesquisa.                                                                                 |
|                                | Para selecionar mais de um <i>Tipo de Financiamento</i> , utilize as teclas <i>Ctrl</i> e |
| Tipo de Financiamento          | Shift, ao mesmo tempo em que clica sobre a descrição do <i>Tipo de</i>                    |
|                                | Financiamento que deseja selecionar.                                                      |
|                                | A tecla <i>Ctrl</i> seleciona uma linha na caixa; e a tecla <i>Shift</i> seleciona um     |
|                                | conjunto de linhas.                                                                       |
|                                | Caso voce clique mais de uma vez sobre a mesma linna, com a tecia Ctri                    |
|                                | pressionada, o <i>Tipo de Financiamento</i> sera, sucessivamente marcado e                |
|                                |                                                                                           |
| ltem de Lançamento<br>Contábil | Caso deseje efetuar a pesquisa pelo Item de Lançamento Contabil do Tipo de                |
|                                | Debito, selecione-os na caixa apresentada ao lado do campo.                               |
|                                | voce pode selecionar mais de um <i>item de Lançamento Contabli</i> para                   |
|                                | Configurar a pesquisa.                                                                    |
|                                | Ctrl o Shift, ao masma tampa am qua clica sobra a descrição da Itam da                    |
|                                | L'ancamente Centábil que deseia solocienar                                                |
|                                | A tecla Ctrl seleciona uma linha na caiva: e a tecla Shift seleciona um                   |
|                                | conjunto de linhas                                                                        |
|                                | Caso você clique mais de uma vez sobre a mesma linha, com a tecla Ctrl                    |
|                                | pressionada, o Item de Lancamento Contábil será sucessivamente marcado                    |
|                                | e desmarcado.                                                                             |
|                                |                                                                                           |

## **Preenchimento dos campos**

| Campo                        | Preenchimento dos Campos                                                                                                    |
|------------------------------|----------------------------------------------------------------------------------------------------|
| Intervalo de Valor<br>Limite | Para pesquisar os <i>Tipos de Débito</i> pelo <i>Intervalo de Valor Limite</i> , informe os<br>valores inicial e final do intervalo, em Reais (R\$).<br>Ao informar o valor inicial, o sistema o repetirá no valor final.<br>Mas, você poderá alterar o valor final para um valor superior ao inicial.<br>Ao limpar o valor inicial, o sistema, automaticamente, limpará o final. |

## Funcionalidade dos Botões

| Botão     | Descrição da Funcionalidade                                                                                                    |
|-----------|----------------------------------------------------------------------------------------------------|
| Limpar    | Utilize este botão para limpar todos os campos da tela.                                                                                                    |
| Voltar    | Este botão só será apresentado caso a opção tenha sido acionada a partir de outra<br>tela de pesquisa.<br>A finalidade do botão é voltar para a tela de pesquisa original. |
| Pesquisar | Utilize este botão para solicitar ao sistema a realização da pesquisa dos <b>Tipos de Débito</b> , de acordo com os argumentos de pesquisa informados.                     |

## Referências

#### Pesquisar Tipo de Débito

#### **Termos Principais**

#### Faturamento

### Vídeos

#### Pesquisar Tipo de Débito

Clique aqui para retornar ao Menu Principal do GSAN.

From: https://www.gsan.com.br/ - Base de Conhecimento de Gestão Comercial de Saneamento

Permanent link: https://www.gsan.com.br/doku.php?id=ajuda:pesquisar\_tipo\_de\_debito

Last update: 15/03/2019 20:56

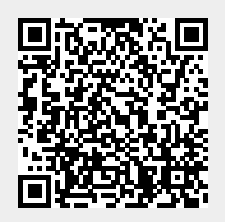